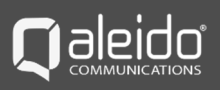

Planningsmodule Qaleido Communications V1.7.5

# Inhoudsopgave

| INTRODUCTIE                               | 3  |
|-------------------------------------------|----|
| BEHEER                                    | 4  |
| Algemene instellingen voor de organisatie | 6  |
| Instellingen Planningsprogramma           | 11 |
| Planningsprogramma categorieën            | 21 |
| Planningsprogramma diensten               | 26 |
| Beheer gebruikers                         | 32 |
| Beheer gebruikers - Beschikbaarheid       | 45 |
| Beheer gebruikers - Afwezigheidsbeheer    | 49 |
| Webformulier                              | 51 |

## INTRODUCTIE

Deze handleiding beschrijft hoe een hoofdgebruiker van een organisatie in de beheermodule de instellingen voor de planningsmodule kan configureren.

## BEHEER

Log in op Qaleido communications als hoofdgebruiker van uw organisatie. Ga naar **Beheer** en open vervolgens map **Organisatie**. Kies via het pictogram *instellingen* de optie **Vormgeving en instellingen van het planningsprogramma**.

| Postvak Vandaag  | Organisatie | ×           |                  |                         |          |                                                                |
|------------------|-------------|-------------|------------------|-------------------------|----------|----------------------------------------------------------------|
|                  |             |             |                  |                         |          |                                                                |
| Organisatienaam  | Adres       | Telefoon    | Standaard domein | Standaard virtuele host |          |                                                                |
| Flower Salon SPA | Lorem Ipsum | (+40)123456 | dev.qaleido.com  |                         | 🔜 🏟      |                                                                |
|                  |             |             |                  |                         |          | Weergeven venster Beheer Gebruikers voor deze organisatie      |
|                  |             |             |                  |                         | 2        | Weergeven venster Groepen van Gebruikers voor deze organisatie |
|                  |             |             |                  |                         | <u></u>  | Weergeven venster Rechtengroepen voor deze organisatie         |
|                  |             |             |                  |                         | -        | Weergeven venster Algemene adreslijsten voor deze organisatie  |
|                  |             |             |                  |                         | +        | Weergeven venster Voorzieningen voor deze organisatie          |
|                  |             |             |                  |                         | <b>%</b> | Vormgeving en instellingen van het planningsprogramma          |
|                  |             |             |                  |                         | C        | Weergeven 🖓 ota van sub-organisaties                           |

**Let op:** Bij eerste aanmelding als nieuwe gebruiker wordt u gevraagd om een beveiligingsvraag in te stellen (nuttig om uw Qaleido wachtwoord te herstellen in het geval u dit vergeten bent). Dit is niet gerelateerd aan de Planningmodule en kan worden overgeslagen.

De module **Vormgeving en instellingen van het planningsprogramma** is nu geopend in het centrale venster. Als aan uw organisatie de rechten op de Planningsmodule zijn toegekend, zijn de volgende subtabs beschikbaar: *Algemene instellingen voor de organisatie, Instellingen planningsprogramma, Planningsprogramma categorieën, Planningsprogramma diensten:* 

| Postvak Vanda  | aag Organisatie 🏾 🕻      | /ormgevi   | ng en instelli      | ×          |
|----------------|--------------------------|------------|---------------------|------------|
| Algemene inste | llingen voor de organisa | atie Inste | llingen planningspr | ogramma    |
| Afbeeldin      | igen                     |            |                     |            |
| Logo:          |                          |            |                     |            |
|                |                          | Ť          | Hoofdlogo:          | Bladeren   |
|                |                          | 55p×       | Afdruklogo:         | Bladeren   |
|                |                          | XP LL      | Uitnodigingslogo:   | Bladeren   |
| 4              | max 180px                |            | Activeer geüploa    | de logo(s) |

#### Algemene instellingen voor de organisatie

Het tabblad Algemene instellingen voor de organisatie wordt standaard getoond nadat module Vormgeving en instellingen van het planningsprogramma geopend is.

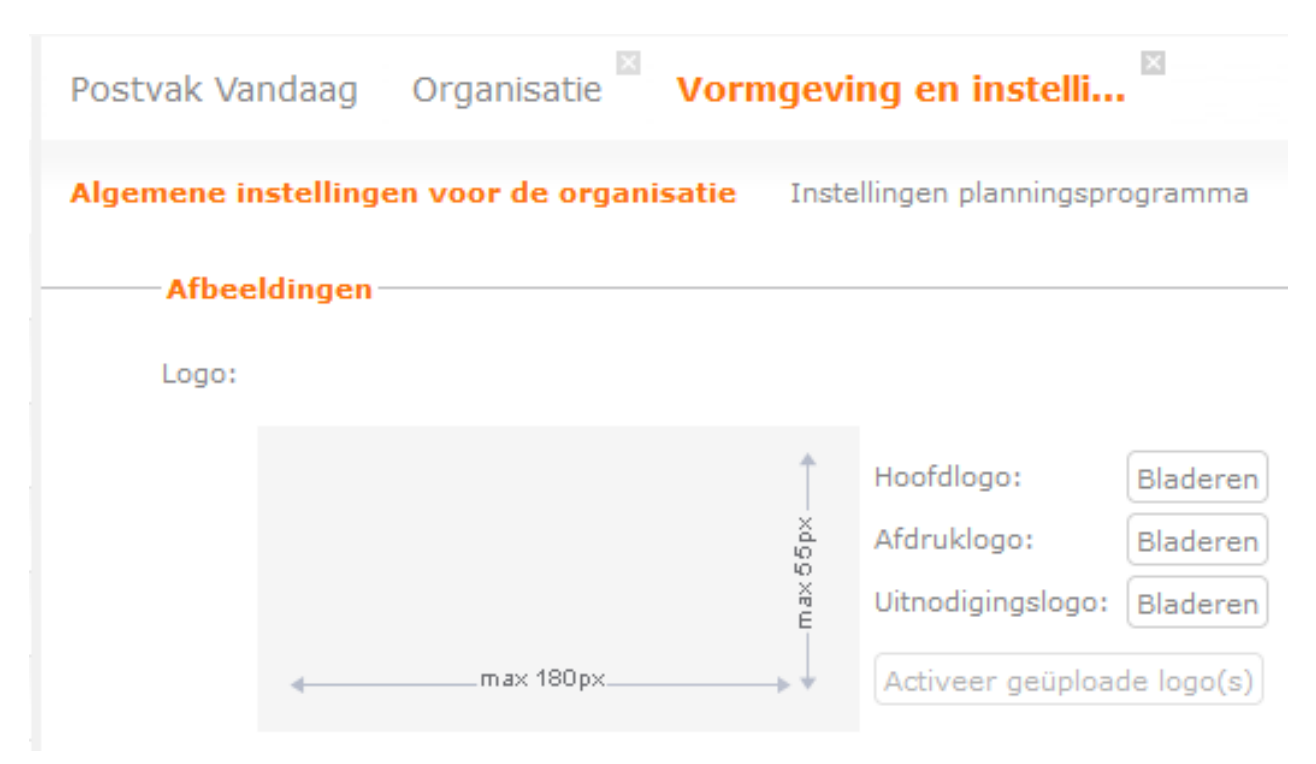

Sectie Afbeeldingen biedt u de mogelijkheid om afbeeldingen te uploaden die gebruikt kunnen worden als logo('s) voor uw organisatie.

| Let o | <b>p:</b> Als | logo | kunnen | alleen | bestanden | van | het | type | .png | worden | gebruikt. |
|-------|---------------|------|--------|--------|-----------|-----|-----|------|------|--------|-----------|
|-------|---------------|------|--------|--------|-----------|-----|-----|------|------|--------|-----------|

| Onderwerp | Beschrijving                                                  |                                                                                                    |                                              |                                                                    |                                            |                                           |   |
|-----------|---------------------------------------------------------------|----------------------------------------------------------------------------------------------------|----------------------------------------------|--------------------------------------------------------------------|--------------------------------------------|-------------------------------------------|---|
| Hoofdlogo | U kunt een a<br>Druk op de k<br><b>Openen</b> . De<br>Afbeeld | ifbeelding uploaden vo<br>knop <b>Bladeren</b> rechts v<br>geüploade afbeelding<br><mark>ingen</mark> | or het hoofd<br>an de tekst l<br>wordt weerg | logo van uw organis<br>Hoofdlogo, selecteer<br>egeven in het voorv | atie.<br><sup>-</sup> een foto<br>ertoning | o en klik op de knop<br>svenster (links): |   |
|           | Logo:                                                         |                                                                                                    |                                              |                                                                    |                                            |                                           |   |
|           |                                                               |                                                                                                    | Ť                                            | Hoofdlogo:                                                         | Bladeren                                   | logo_png_blue_spa.png                     | × |
|           |                                                               | Stor                                                                                                  | 00 b×                                        | Afdruklogo:                                                        | Bladeren                                   |                                           |   |
|           |                                                               | FLOWER<br>TALOW & THA                                                                                 | , XP LL                                      | Uitnodigingslogo:                                                  | Bladeren                                   |                                           |   |
|           |                                                               | max 180px                                                                                             |                                              | Activeer geüploa                                                   | de logo(s)                                 |                                           |   |

**Let op:** Klik op de **Activeer geüploade logo('s)** om de geüploade afbeelding als logo te activeren. Bij activering wordt aan de bovenzijde van het Qaleido-venster kortstondig een bericht getoond (de geüploade logo's zijn geactiveerd. Eerst uitloggen en vervolgens inloggen om de wijzigingen door te voeren.) Het nieuwe logo wordt links bovenaan in het Qaleido-venster weergegeven:

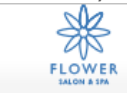

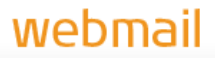

Eveneens wordt het nieuwe logo zichtbaar in zowel het webformulier als in tabblad Vormgeving en instellingen van het planningsprogramma/Instellingen Planningsprogramma, onder het kopje Instellingen van de banner van het planningsprogramma:

-Instellingen van de banner van het planningsprogramma

| Kleur | van d | le | banner: |  |
|-------|-------|----|---------|--|
|-------|-------|----|---------|--|

Afbeelding voorde banner:

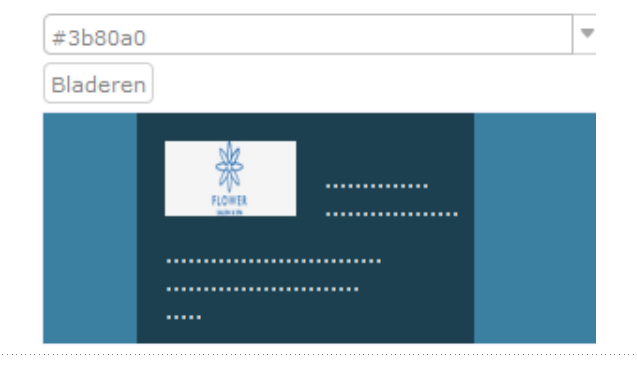

| Onderwerp  | Beschrijving                                                                                                    |                                                                                    |                                                                                                    |                                                               |                                                                          |
|------------|----------------------------------------------------------------------------------------------------|------------------------------------------------------------------------------------|----------------------------------------------------------------------------------------------------|---------------------------------------------------------------|--------------------------------------------------------------------------|
| Afdruklogo | U kunt een afbeelding uploaden<br>Druk op de knop <b>Bladeren</b> rech<br><b>Openen</b> . De geüploade afbeeldi<br><b>Let op:</b> Voor het planningsprog<br>wordt uitsluitend gebruikt bij h<br><mark>Afbeeldingen</mark><br>Logo: | dat als afdru<br>ts van de teks<br>ng wordt wee<br>ramma. is het<br>et afdrukken v | klogo van uw organisa<br>st Afdruklogo, selectee<br>rgegeven in het voorv<br>niet verplicht om een<br>van e-mails in Qaleido | atie kan die<br>er een foto<br>vertoningsv<br>afdruklogo<br>: | nen.<br>en klik op de knop<br>enster (links):<br>o te uploaden. Dit logo |
|            | FLOWER                                                                                                    | max ббрх —                                                                         | Hoofdlogo:<br>Afdruklogo:<br>Uitnodigingslogo:                                                                               | Bladeren<br>Bladeren<br>Bladeren                              | logo_png_blue_spa.png 🗙                                                  |

Deactiveren geüploade logo(s) max 180 px. 2 U kunt een afbeelding uploaden dat als uitnodigingslogo van uw organisatie kan dienen.

FLOWER

Uitnodigingslogo

Druk op de knop **Bladeren** rechts van de tekst Uitnodigingslogo, selecteer een foto en klik op de knop **Openen**:

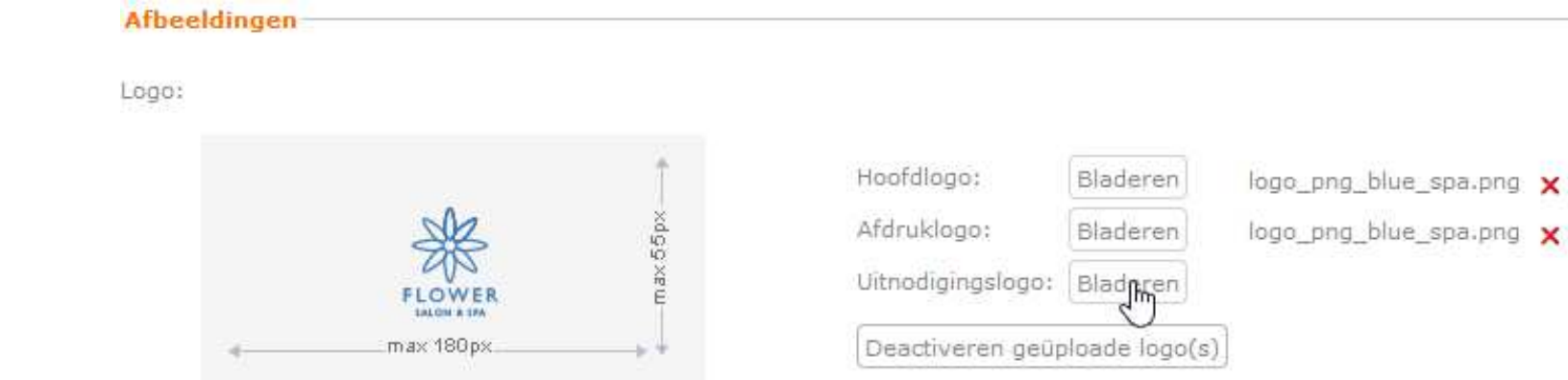

In de sectie **Algemene gegevens** kunt u het adres, telefoon, korte omschrijving en website-adres van uw organisatie invoeren: deze worden gebruikt voor het webformulier van het planningsprogramma.

Let op!: (Wijzigingen van) deze instellingen kunnen pas worden gebruikt en toegepast in Qaleido en in het webformulier van het planningsprogramma, nadat u op de knop **Opslaan** aan de onderzijde van het scherm hebt geklikt.

| Adres:              | Lorem Ipsum is simply dummy text of the printing<br>and typesetting industry    |
|---------------------|---------------------------------------------------------------------------------|
| Telefoon:           | (+40)123456789                                                                  |
| Website:            | www.myorganization.com                                                          |
| Korte omschrijving: | Lorem Ipsum has been the industry's standard<br>dummy text ever since the 1500s |
| Motto:              | Lorem Ipsum has survived not only five centuries                                |

-Algemene gegevens-

U kunt de wekelijkse planning voor uw organisatie in de sectie **Planning** instellen.

Let op!: Om de instellingen te kunnen gebruiken bij de berekening van de beschikbaarheid, is het noodzakelijk om op de knop Opslaan te klikken (aan de onderzijde van het tabblad):

| Planning   |    |      |      |       |
|------------|----|------|------|-------|
| Maandag:   | 08 | : 00 | - 18 | : 00  |
| Dinsdag:   | 08 | : 00 | - 18 | ): 00 |
| Woensdag:  | 08 | : 00 | - 18 | ): 00 |
| Donderdag: | 08 | : 00 | - 18 | ): 00 |
| Vrijdag:   | 08 | : 00 | - 18 | ): 00 |
| Zaterdag:  | 00 | : 00 | - 00 | ): 00 |
| Zondag:    | 00 | : 00 | - 00 | ): 00 |
|            |    |      |      |       |
|            |    |      |      |       |

# Instellingen Planningsprogramma

Ga naar tabblad Instellingen Planningsprogramma. Onderstaande tabel geeft een uitleg over deze instellingen.

(Wijzigingen van) deze instellingen kunnen pas worden gebruikt en toegepast in het webformulier of uitnodigings-e-mails, nadat u op de knop Opslaan aan de onderkant van het scherm hebt geklikt.

| Onderwerp              | Beschrijving                                                                                                    |                                                                               |  |  |  |  |  |
|------------------------|----------------------------------------------------------------------------------------------------|-------------------------------------------------------------------------------|--|--|--|--|--|
| Taal                   | Stel hier de voertaal van de organisatie in. Het webformulier (toegankelijk voor de gebruiker voor het<br>maken van afspraken) wordt weergegeven in de taal die u hier hebt ingesteld.<br>• Instellingen van de wizard van het planningsprogramma |                                                                               |  |  |  |  |  |
|                        | Taal:                                                                                                    | Nederlands                                                                    |  |  |  |  |  |
|                        | Eerste dag van de week:                                                                                                    | Engels                                                                        |  |  |  |  |  |
|                        | Datumformaat:                                                                                                    | Frans                                                                         |  |  |  |  |  |
|                        | Tijdformaat:                                                                                                    | 24-u weergave                                                                 |  |  |  |  |  |
| Eerste dag van de week | Hier kunt u de eerste dag van de week instellen. Dit is<br>de eerste dag van de week weer te geven in de venste                                                                                                    | een weergaveoptie om de maandag of zondag als<br>rs/agenda's van medewerkers. |  |  |  |  |  |

| Onderwerp    | Beschrijving                                                                                                    |                                               |                 |  |  |  |  |  |
|--------------|----------------------------------------------------------------------------------------------------|-----------------------------------------------|-----------------|--|--|--|--|--|
| Datumformaat | Hier kunt u de datumnotatie instellen. Deze indeling wordt gebruikt bij de weergave van datumvelden<br>in het webformulier en in de uitnodigings-e-mails.<br>- <mark>Instellingen van de wizard van het planningsprogramma</mark> |                                               |                 |  |  |  |  |  |
|              | Taal:                                                                                                    | Nederlands                                    | •               |  |  |  |  |  |
|              | Eerste dag van de week:                                                                                                    | Maandag                                       |                 |  |  |  |  |  |
|              | Datumformaat:                                                                                                    | J/m/d                                         |                 |  |  |  |  |  |
|              | Tijdformaat:                                                                                                    | m/d/J                                         |                 |  |  |  |  |  |
|              | Tijdzone:                                                                                                    | m-d-J                                         |                 |  |  |  |  |  |
|              | Categorie weergeven in de wizard:                                                                                                    | J/m/d<br>J-n                                  |                 |  |  |  |  |  |
|              | Instellingen van de banner van het planningsprogramma                                                                                                    | d/m/J<br>d-m-J                                |                 |  |  |  |  |  |
| Tijdformaat  | Hier kunt u de tijdnotatie instellen.<br>Deze indeling wordt gebruikt bij de weergave van tijdvel<br>e-mails.<br>- <b>Instellingen van de wizard van het planningsprogramma</b>                                                   | den in het webformulier en in de              | e uitnodigings- |  |  |  |  |  |
|              | Taal:                                                                                                    | Nederlands                                    | <b>v</b>        |  |  |  |  |  |
|              | Eerste dag van de week:                                                                                                    | Maandag                                       |                 |  |  |  |  |  |
|              | -                                                                                                    |                                               |                 |  |  |  |  |  |
|              | Datumformaat:                                                                                                    | J/m/d                                         |                 |  |  |  |  |  |
|              | Datumformaat:<br>Tijdformaat:                                                                                                    | J/m/d<br>24-uurs weergave                     | <b>v</b>        |  |  |  |  |  |
|              | Datumformaat:<br>Tijdformaat:<br>Tijdzone:                                                                                                    | J/m/d<br>24-uurs weergave<br>24-uurs weergave | <b>•</b>        |  |  |  |  |  |

| Onderwerp | Beschrijving                                                                                                    |                                    |       |
|-----------|----------------------------------------------------------------------------------------------------|------------------------------------|-------|
| Tijdzone  | Hier kunt u de tijdzone van de organisatie instellen.<br>In het webformulier wordt de tijd weergegeven volgens<br>Instellingen van de wizard van het planningsprogramma | de geselecteerde organisatie-tijd: | zone: |
|           | Taal:                                                                                                    | Nederlands                         | Ŧ     |
|           | Eerste dag van de week:                                                                                                    | Maandag                            | Ψ.    |
|           | Datumformaat:                                                                                                    | J/m/d                              | Ψ.    |
|           | Tijdformaat:                                                                                                    | 24-uurs weergave                   | Ψ.    |
|           | Tijdzone:                                                                                                    | Europe/Bucharest                   |       |
|           | Categorie weergeven in de wizard:                                                                                                    | Europe/Amsterdam                   | ^     |
|           |                                                                                                    | Europe/Andorra                     |       |
|           | Instellingen van de banner van het planningsprogramma                                                                                                    | Europe/Athens                      |       |
|           |                                                                                                    | Europe/Belfast                     |       |
|           | Kleur van de banner:                                                                                                    | Europe/Belgrade                    |       |
|           | Afbeelding voorde banner:                                                                                                    | Europe/Berlin                      |       |
|           |                                                                                                    | Europe/Bratislava                  |       |
|           |                                                                                                    | Europe/Brussels                    |       |
|           |                                                                                                    | Europe/Bucharest                   |       |
|           |                                                                                                    | Europe/Budap                       |       |
|           |                                                                                                    | Europe/Chisinau                    |       |
|           |                                                                                                    | Europe/Copenhagen                  |       |
|           |                                                                                                    | Europe/Dublin                      |       |
|           | Instellingen afspraakknop                                                                                                    | Europe/Gibraltar                   | ¥     |

| Onderwerp                           | Beschrijving                                                                                                    |                                                                                                    |
|-------------------------------------|----------------------------------------------------------------------------------------------------|----------------------------------------------------------------------------------------------------|
| Categorie weergeven in de<br>wizard | Als dit selectievakje aangevinkt is, wordt tabbla<br>de tabbladen <b>Diensten</b> , <b>Tijd</b> en <b>Details</b> .<br>Als dit selectievakje <b>niet</b> aangevinkt is, worden<br>webformulier getoond. Dit selectievakje is stan<br><b>Instellingen van de wizard van het planningsprogram</b> | ad <b>Categorieën</b> in het webformulier getoond, samen met<br>a alleen de tabbladen <b>Diensten, Tijd</b> en <b>Details</b> in het<br>daard aangevinkt.<br>ma |
|                                     | Taal:                                                                                                    | Nederlands 💌                                                                                                    |
|                                     | Eerste dag van de week:                                                                                                    | Maandag                                                                                                    |
|                                     | Datumformaat:                                                                                                    | J/m/d 💌                                                                                                    |
|                                     | Tijdformaat:                                                                                                    | 24-uurs weergave                                                                                                    |
|                                     | Tijdzone:                                                                                                    | Europe/Bucharest 💌                                                                                                    |
|                                     | Categorie weergeven in de wizard:                                                                                                    | $\checkmark$                                                                                                    |
| Kleur van de banner                 | Selecteer een kleur in de kleurklezer.<br>In het webformulier, wordt de bannersectie get<br>Instellingen van de banner van het planningsprogramma<br>Kleur van de banner:                                                                                                    | toond met de geselecteerde achtergrondkleur:<br>#5c94b2                                                                                                    |
|                                     | Afbeelding voorde banner:<br>Instellingen afspraakknop                                                                                                    | * Sc94b2                                                                                                    |

| Onderwerp                 | Beschrijving                                                                                                    |                                                                                                    |                               |
|---------------------------|----------------------------------------------------------------------------------------------------|----------------------------------------------------------------------------------------------------|-------------------------------|
| Afbeelding voor de banner | U kunt ook een afbeelding als bar<br>reeds een afbeelding geselecteer<br>foto wordt als achtergrondafbeel<br>organisatie is eveneens zichtbaar<br>Instellingen van de banner van het planningsprogra | nner instellen voor uw organisatie. Klik op de knop <b>Bladeren</b> (d<br>d is: <b>Wijzigen foto</b> ) om de gewenste afbeelding te selecteren.<br>Iding getoond zoals in onderstaand voorbeeld. (Het logo van de<br>r op de banner). Na opslaan is de banner zichtbaar in het webfo<br>ramma | of als er<br>Deze<br>rmulier: |
|                           | Kleur van de banner;                                                                                                    | #5c94b2                                                                                                    |                               |
|                           | Afbeelding voorde banner:                                                                                                    | Wijzigen foto                                                                                                    |                               |
|                           |                                                                                                    |                                                                                                    |                               |
| Kleur van de knop         | Hiermee kunt u de kleur van de al<br>uw organisatie om klanten toegar<br>kleur in de kleurkiezer.<br>De voorbeeldweergave toont nu d<br>Instellingen afspraakknop                                    | ifspraakknop instellen. Deze knop wordt geplaatst op de websit<br>ng te geven tot de webformulier <i>afspraken</i> . Selecteer de gewer<br>de knop in de geselecteerde kleur.                                                                                                    | e van<br>nste                 |
|                           | Kleur van de knop:                                                                                                    | #3350b9                                                                                                    | *                             |
|                           | Randkleur knop:                                                                                                    |                                                                                                    | acaba                         |
|                           | Knoptekst:                                                                                                    |                                                                                                    | 32009                         |
|                           | Tekstkleur knop:                                                                                                    |                                                                                                    |                               |
|                           | Vorm van de knop:                                                                                                    |                                                                                                    | A second                      |
|                           | Insluitcode knop:                                                                                                    |                                                                                                    |                               |

| Onderwerp      | Beschrijving                                                                                                    |                                                                              |                   |
|----------------|----------------------------------------------------------------------------------------------------|------------------------------------------------------------------------------|-------------------|
| Randkleur knop | Hier kunt u de randkleur voor de afspraa<br>De voorbeeldweergave toont nu de knop<br><b>Instellingen afspraakknop</b> | kknop instellen. Selecteer de gewenste kleur in<br>in de geselecteerde vorm. | n de kleurkiezer. |
|                | Kleur van de knop:                                                                                                    | #3350b9                                                                      | v                 |
|                | Randkleur knop:                                                                                                    | #337ab8                                                                      | ×                 |
|                | Knoptekst:                                                                                                    |                                                                              | # 033110          |
|                | Tekstkleur knop:                                                                                                    |                                                                              | 3                 |
|                | Vorm van de knop:                                                                                                    |                                                                              | Ju                |
|                | Insluitcode knop:                                                                                                    |                                                                              |                   |
| Knoptekst      | Hier kunt u de tekst voor de afspraakkno<br>De voorbeeldweergave toont nu de knop                                     | p instellen.<br>in de geselecteerde vorm.                                    |                   |
|                | Instellingen afspraakknop                                                                                             |                                                                              |                   |
|                | Kleur van de knop:                                                                                                    | #3350b9                                                                      |                   |
|                | Randkleur knop:                                                                                                    | #d33110                                                                      |                   |
|                | Knoptekst:                                                                                                    | make an appointment                                                          |                   |
|                | Tekstkleur knop:                                                                                                    | #ffffff                                                                      |                   |
|                | Vorm van de knop:                                                                                                    |                                                                              |                   |
|                |                                                                                                    | make an appoin                                                               | atment            |

| Onderwerp        | Beschrijving                                                                                                    |                                                                                                    |
|------------------|----------------------------------------------------------------------------------------------------|----------------------------------------------------------------------------------------------------|
| Tekstkleur knop  | Hier kunt u de tekstkleur van de afspraakkno<br>De voorbeeldweergave toont nu de knop in o                                                                                                    | op instellen.<br>de geselecteerde vorm.                                                                                                    |
| Vorm van de knop | Het is mogelijk om de vorm van de knop te v<br>Verplaats de schuifregelaar totdat voorbeeld<br>De voorbeeldweergave toont nu de knop in d                                                                            | vijzigen door de hoeken meer of minder af te ronden.<br>weergave van de knop de gewenste vorm heeft verkregen.<br>de geselecteerde vorm.                                     |
|                  | Instellingen afspraakknop                                                                                                    |                                                                                                    |
|                  | Kleur van de knop:                                                                                                    | #3350b9                                                                                                    |
|                  | Randkleur knop:                                                                                                    | #d33110 💌                                                                                                    |
|                  | Knoptekst:                                                                                                    | make an appointment                                                                                                    |
|                  | Tekstkleur knop:                                                                                                    | #ffffff 12 v                                                                                                    |
|                  | Vorm van de knop:                                                                                                    |                                                                                                    |
|                  |                                                                                                    | make an appointment                                                                                                    |
| Insluitcode knop | Bij het maken van de instellingen voor de af<br>gegenereerd in dit kleine tekstvenster.<br>Door op knop <b>Klik hier om te kopiëren</b> te k<br>zodat u deze code daarna kunt invoegen in u<br>door erop te klikken: | spraakknop, wordt de bijbehorende HTML-code automatisch<br>likken, kopieert u deze HTML-code naar het klembord,<br>uw website, waardoor de knop zichtbaar en bruikbaar wordt |
|                  | Insluitcode knop:                                                                                                    | <br><button type="button" style="cursor:<br/> pointer;padding: 5px 10px 5px<br>10px;background: #3350b9;color:<br>#ffffff;border: 1px solid #d33110;-webkit-                 |
|                  |                                                                                                    | Klik hier om te kopiëren                                                                                                    |

| Onderwerp                                              | Beschrijving                                                                                                    |                                                                                                 |
|--------------------------------------------------------|----------------------------------------------------------------------------------------------------|-------------------------------------------------------------------------------------------------|
| Minimale tijd voorafgaand<br>aan de boeking            | Dit is de minimale tijd (in minuten) die tussen het mome<br>afspraak moet zitten. Deze minimale tijd wordt gebruik | ent van afspreken en het tijdstip van de gekozen<br>t bij de berekening van de beschikbaarheid: |
|                                                        | -Instellingen reservering                                                                                          |                                                                                                 |
|                                                        | Minimale tijd voorafgaand aan de boeking (minuten):                                                                | 60                                                                                              |
|                                                        | Vereiste tijd voorafgaand aan de 🐼 boeken afspraak (dagen):                                                        | 30                                                                                              |
| Vereiste tijd voorafgaand aan<br>de te boeken afspraak | Hiermee wordt ingesteld hoeveel dagen vooruit een afs<br>dagen vooruit, tien dagen vooruit, enz.):                 | praak geboekt kan worden. (bijvoorbeeld twee                                                    |
|                                                        | -Instellingen reservering                                                                                          |                                                                                                 |
|                                                        | Minimale tijd voorafgaand aan de boeking (minuten):                                                                | 60                                                                                              |
|                                                        | Vereiste tijd voorafgaand aan de te boeken afspraak (dagen):<br>🔀                                                  | 30                                                                                              |
| Inleidende tekst voor de<br>uitnodiging per e-mail     | Dit is de begintekst die wordt weergegeven in de uitno<br>afspraak is gemaakt.                                     | digings-e-mail die verstuurd wordt nadat een                                                    |
|                                                        | E-mailinstellingen uitnodiging klant                                                                               |                                                                                                 |
|                                                        | Inleidende tekst voor de uitnodiging per e-mail:                                                                   | B I U ➡                                                                                         |
|                                                        |                                                                                                    | Lorem Ipsum is simply dummy text of the pr                                                      |

| Onderwerp                                                                        | Beschrijving                                                                                                    |                 |             |                                |                                        |                                            |                                  |
|----------------------------------------------------------------------------------|----------------------------------------------------------------------------------------------------|-----------------|-------------|--------------------------------|----------------------------------------|--------------------------------------------|----------------------------------|
| Slottekst voor de uitnodiging<br>per e-mail                                      | Dit is de begintekst die wordt weergegeven in de uitnodigings-e-<br>afspraak is gemaakt.                                                                                                    | mail            | die         | verstu                         | urd wor                                | dt nadat e                                 | en                               |
|                                                                                  | Slottekst voor de uitnodiging per e-mail:                                                                                                    | В               | I           | Ū əpe                          | 3∃ ⊟                                   | ·= = •                                     |                                  |
|                                                                                  |                                                                                                    | Stij            | il          | • 0                            | )pmaak                                 | Times n                                    | • 6 (.                           |
|                                                                                  |                                                                                                    | Lo<br>ha<br>pri | inter       | Ipsum i<br>een the i<br>took a | s simply d<br>ndustry's<br>galley of t | lummy text o<br>standard du<br>ype and scr | of the pri<br>Immy te:<br>ambled |
| Herinnering verzenden aan de<br>hoofdgebruiker als een<br>afspraak wordt gemaakt | ls dit selectievakje ingeschakeld, dan wordt aan de hoofdgebruik<br>herinnerings-e-mail gestuurd als een afspraak wordt geboekt en                                                                                                    | erva<br>dek     | n d<br>lant | e orga<br>deze a               | nisatie e<br>Ifspraak                  | en<br>bevestigt.                           |                                  |
|                                                                                  | Herinnering verzenden aan de hoofdgebruiker als een afspraak wordt gem                                                                                                    | aakt:           |             | <b>V</b>                       |                                        |                                            |                                  |
| Even/oneven weken<br>gebruiken                                                   | Wanneer het selectievakje is aangevinkt, kunt u de beschikbaarhe<br>voor even en oneven weken.<br>Wanneer het <b>niet</b> aangevinkt is, stelt u de beschikbaarheid van e<br>te maken tussen even en oneven.<br>Standaard is even/oneven <b>uitgeschakeld</b> .<br>• <b>Instellingen beschikbaarheid</b> | eid v           | an e        | een me<br>ewerke               | dewerke<br>r in zonc                   | r apart ins<br>ler onders                  | cheid                            |
|                                                                                  | Even/oneven weken gebruiken:                                                                                                    |                 |             |                                |                                        |                                            |                                  |
|                                                                                  | Tijd tussen twee afspraken (minuten):                                                                                                    | 15              |             |                                |                                        |                                            |                                  |

| Onderwerp                               | Beschrijving                                                                                                   |                        |
|-----------------------------------------|----------------------------------------------------------------------------------------------------|------------------------|
| Tijd tussen twee afspraken<br>(minuten) | Dit is de benodigde tijd tussen de afspraken. Deze tijd wordt u<br>• <mark>Instellingen beschikbaarheid</mark> | vitgedrukt in minuten: |
|                                         | Even/oneven weken gebruiken:                                                                                   |                        |
|                                         | Tijd tussen twee afspraken (minuten):                                                                          | 15                     |

#### Planningsprogramma categorieën

In dit tabblad beheert (aanmaken/bewerken/verwijderen) u de categorieën voor uw organisatie.

Klik op de knop 🕂 bovenaan het tabblad om een categorie toe te voegen.

Onderstaand venster wordt nu getoond:

| Toevoegen planningscategorie |                         | × |
|------------------------------|-------------------------|---|
|                              | Naam:<br>Beschrijving:  |   |
|                              | Foto uploaden: Bladeren |   |
|                              | Opslaan Annuleren       |   |

| Onderwerp     | Beschrijving                                                                                                    |                                                            |                                                                                                    |  |
|---------------|----------------------------------------------------------------------------------------------------|------------------------------------------------------------|----------------------------------------------------------------------------------------------------|--|
| Naam          | Hier stelt u de naam van een categorie<br>Deze tekst mag maximaal 150 tekens b                                                                                         | e in. Dit veld is ver<br>vevatten.                         | plicht.                                                                                                |  |
| Beschrijving  | Hier voert u een nadere omschrijving v<br>Deze tekst mag maximaal 450 tekens b                                                                                         | van de categorie ir<br>vevatten.                           | ۱.                                                                                                    |  |
| Foto Uploaden | Het is ook mogelijk om een foto voor o<br>Klik op de knop <b>Bladeren</b> (of als er ree<br>gewenste afbeelding te selecteren.<br>De afbeelding zal worden geüpload en | de gemaakte categ<br>eds een afbeelding<br>weergegeven aan | orie toe te voegen.<br>geselecteerd is: <b>Wijzigen foto</b> ) om de<br>de linkerkant van het venster. |  |
|               | Toevoegen planningscategorie                                                                                                    | Naam:                                                      | Skin Care                                                                                              |  |
|               |                                                                                                    | Beschrijving:                                              | Lorem Ipsum is simply dummy text of the printing and typesetting industry.                             |  |
|               | Foto verwijderen                                                                                                    | Foto uploaden:                                             | Wijzigen foto                                                                                          |  |
|               |                                                                                                    | Opslaan Ann                                                | uleren                                                                                                 |  |

Klik op de knop **Foto verwijderen** en de geüploade afbeelding wordt niet meer getoond.

#### Klik op knop **Foto wijzigen** om de bestaande foto te vervangen door een andere foto.

| Opslaan   | Klik op de knop <b>Opslaan</b> om de nieuwe categorie te bewaren en weer te geven in de lijst categorieën. |
|-----------|----------------------------------------------------------------------------------------------------|
| Annuleren | Klik op de knop <b>Annuleren</b> om de actie <i>categorie toevoegen</i> te annuleren.                      |

Om een categorie te bewerken, klikt u op de inline-knop 🖋 in venster Planningsprogramma categorieën. Onderstaand venster wordt nu getoond:

| Naam:          | Skin Care                                                                  |
|----------------|----------------------------------------------------------------------------|
| Beschrijving:  | Lorem Ipsum is simply dummy text of the printing and typesetting industry. |
| Foto uploaden: | Wijzigen foto                                                              |
|                | Beschrijving:<br>Foto uploaden:                                            |

| Onderwerp     | Beschrijving                                                                                                    |                                               |                                                                                                    |          |
|---------------|----------------------------------------------------------------------------------------------------|-----------------------------------------------|----------------------------------------------------------------------------------------------------|----------|
| Naam          | Hier stelt u de naam van een categorie in. Dit veld is verplicht.<br>Deze tekst mag maximaal 150 tekens bevatten.                                                                  |                                               |                                                                                                    |          |
| Beschrijving  | Hier voert u een nadere omschrijving van de categorie in.<br>Deze tekst mag maximaal 450 tekens bevatten.                                                                          |                                               |                                                                                                    |          |
| Foto Uploaden | Het is ook mogelijk om een foto voor de ge<br>Klik op de knop <b>Bladeren</b> (of als er reeds e<br>gewenste afbeelding te selecteren.<br>De afbeelding zal worden geüpload en wee | maakte categ<br>en afbeelding<br>rgegeven aan | orie toe te voegen.<br>geselecteerd is: <b>Wijzigen foto</b> ) om de<br>de linkerkant van het venster. |          |
|               | Bewerken planningscategorie: Skin Care                                                                                                    |                                               |                                                                                                    | $\times$ |
|               | h h                                                                                                    | laam:                                         | Skin Care                                                                                              |          |
|               | E                                                                                                    | Beschrijving:                                 | Lorem Ipsum is simply dummy text of the printing and typesetting industry.                             |          |
|               | Foto verwijderen                                                                                                    | oto uploaden:                                 | Wijzigen foto                                                                                          |          |
|               |                                                                                                    | )pslaan Anr                                   | uleren                                                                                                 |          |
|               | Klik op de knop <b>Foto verwijderen</b> en de ge<br>Klik op knop <b>Foto wijzigen</b> om de bestaand                                                                               | eüploade afbe<br>de foto te ver               | elding wordt niet meer getoond.<br>vangen door een andere foto.                                        |          |
| Opslaan       | Klik op de knop <b>Opslaan</b> om de nieuwe categorie te bewaren en weer te geven in de lijst categorieën.                                                                         |                                               |                                                                                                    |          |
| Annuleren     | Klik op de knop <b>Annuleren</b> om de actie <i>categorie toevoegen</i> te annuleren.                                                                                              |                                               |                                                                                                    |          |

Klik op de inline-knop 💼 om een categorie te verwijderen. Een pop-upvenster *Verwijderen* wordt nu getoond:

| Verwije | deren >                                                        | < |
|---------|----------------------------------------------------------------|---|
| ?       | Weet u zeker dat u deze categorie wilt verwijderen: Skin Care? |   |
|         |                                                                |   |

| Onderwerp | Beschrijving                                                                                                    |
|-----------|----------------------------------------------------------------------------------------------------|
| Ja        | Klik op de knop <b>Ja</b> om de categorie te verwijderen. Deze wordt dan eveneens niet meer weergegeven in<br>de lijst categorieën. |
| Nee       | Annuleer het verwijderen van een categorie met een klik op de knop <b>Nee</b> .                                                     |

## Planningsprogramma diensten

Hier kunt u diensten toevoegen, bewerken en verwijderen en deze aan koppelen een categorie voor uw organisatie.

Klik op de knop 🕂 bovenaan het tabblad om een dienst toe te voegen.

Onderstaand venster *Dienst toevoegen aan planningsprogramma* wordt nu getoond:

| Dienst toevoegen | aan planningsprogramma | × |
|------------------|------------------------|---|
| Naam:            | 0                      |   |
| Beschrijving:    |                        |   |
|                  |                        |   |
| Duur (minuten):  | 15                     |   |
| Categorie:       | Geen categorie         |   |
|                  | Opslaan Annuleren      |   |

| Onderwerp      | Beschrijving                                                                                                   |                                                                  |                                                    |                                                  |
|----------------|----------------------------------------------------------------------------------------------------|------------------------------------------------------------------|----------------------------------------------------|--------------------------------------------------|
| Naam           | Hier stelt u de naam van een dienst in. Dit veld is verplicht.<br>Deze tekst mag maximaal 150 tekens bevatten. |                                                                  |                                                    |                                                  |
| Beschrijving   | Voer hier een on<br>Deze tekst mag                                                                             | nschrijving in voor de diens<br>maximaal 450 tekens bevatt       | t.<br>Jen.                                         |                                                  |
| Duur (minuten) | Gebruikt dit velc<br>Deze tijd wordt                                                                           | l om de benodigde tijd voor<br>uitgedrukt in minuten.            | deze dienst in te stellen                          |                                                  |
| Categorie      | Hier selecteert u<br>Er is ook de opti                                                                         | de categorie waaraan deze<br>e <b>Geen categorie</b> , in dit ge | nieuwe dienst moet wor<br>val wordt de dienst niet | rden toegewezen.<br>gekoppeld aan een categorie: |
|                | Categorie:                                                                                                    | Geen categorie                                                   | <b>v</b>                                           |                                                  |
|                |                                                                                                    | Geen categorie                                                   |                                                    |                                                  |
|                |                                                                                                    | Body Care                                                        |                                                    |                                                  |
|                |                                                                                                    | Skin Care                                                        |                                                    |                                                  |
| Opslaan        | Klik op de knop <b>Opslaan</b> om de nieuwe dienst te op te slaan en weer te geven in de lijst Diensten.       |                                                                  |                                                    |                                                  |
| Annuleren      | Klik op de knop <b>Annuleren</b> om de actie <i>Dienst toevoegen</i> te annuleren.                             |                                                                  |                                                    |                                                  |

#### Nadat de dienst is aangemaakt, wordt deze weergegeven in de lijst met diensten. Deze lijst is gegroepeerd op categorie:

| Postvak Vandaag Organisatie            | <sup>™</sup> Vormgeving en instelli                             |                          |              |               |
|----------------------------------------|-----------------------------------------------------------------|--------------------------|--------------|---------------|
| Algemene instellingen voor de organisa | tie Instellingen planningsprogramma Planningsprogramma cate     | gorieën Planningsprogram | mma diensten |               |
| +                                      |                                                                 |                          |              |               |
| Naam                                   | Beschrijving                                                    | Duur (minuten)           | Categorie 🔺  |               |
| Categorie: Body Care (1 Item)          |                                                                 |                          |              |               |
| Body Massage                           | Lorem Ipsum is simply dummy text of the printing and typesettin | 30                       | Body Care    | <b>22</b> 🥖 🏛 |
| Categorie: Skin Care (1 Item)          |                                                                 |                          |              |               |
| Face Massage                           | Lorem Ipsum is simply dummy text of the printing and typesettin | 15                       | Skin Care    | <b>22</b> 🥖 🏛 |

Om een dienst te bewerken, klikt u op de inline-knop 📌 in venster Planningsprogramma diensten.

Onderstaand venster *Dienst toevoegen aan planningsprogramma* wordt nu getoond:

| Dienst toevoegen aan planningsprogramma |                   |   |
|-----------------------------------------|-------------------|---|
| Naam:                                   |                   | 0 |
| Beschrijving:                           |                   |   |
|                                         |                   |   |
| Duur (minuten):                         | 15                |   |
| Categorie:                              | Geen categorie    | ▼ |
|                                         | Opslaan Annuleren |   |

| Onderwerp      | Beschrijving                                                                                              |
|----------------|----------------------------------------------------------------------------------------------------|
| Naam           | Hier stelt u de naam van een dienst in. Dit veld is verplicht.                                            |
|                | Deze tekst mag maximaal 150 tekens pevatten.                                                              |
| Beschrijving   | Voer hier een omschrijving in voor de dienst.                                                             |
|                | Deze tekst mag maximaal 450 tekens bevatten.                                                              |
| Duur (minuten) | Gebruikt dit veld om de benodigde tijd voor deze dienst in te stellen.                                    |
|                | Deze tijd wordt uitgedrukt in minuten.                                                                    |
| Categorie      | Hier selecteert u de categorie waaraan deze nieuwe dienst moet worden toegewezen.                         |
| -              | Er is ook de optie <b>Geen categorie</b> , in dit geval wordt de dienst niet gekoppeld aan een categorie: |

| Naam:                     |                                       | 0                  |                                   |
|---------------------------|---------------------------------------|--------------------|-----------------------------------|
| Beschrijving:             |                                       |                    |                                   |
|                           |                                       |                    |                                   |
| Duur (minuten):           | 15                                    |                    |                                   |
| Categorie:                | Skin Care                             |                    |                                   |
|                           | Geen categorie                        |                    |                                   |
|                           | Body e                                |                    |                                   |
|                           | Skin Care                             |                    | J                                 |
| Klik op de knop <b>Op</b> | <b>slaan</b> om de nieuwe dienst te o | op te slaan en wee | er te geven in de lijst <i>Di</i> |

Klik op de inline-knop 💼 om een dienst te verwijderen. Een pop-upvenster *Verwijderen* wordt nu getoond:

| Verwija | leren                                                           | ×        |
|---------|-----------------------------------------------------------------|----------|
| 8       | Weet u zeker dat u deze dienst wilt verwijderen: Face<br>Ja Nee | Massage? |

| Onderwerp | Beschrijving                                                                                                    |
|-----------|----------------------------------------------------------------------------------------------------|
| Ja        | Klik op de knop <b>Ja</b> om de dienst te verwijderen. Deze wordt dan eveneens niet meer weergegeven in de<br>lijst diensten. |
| Nee       | Klik op de knop <b>Nee</b> om de actie <i>dienst verwijderen</i> te annuleren.                                                |

Klik op knop 🕮 om te kunnen zien welke gebruikers reeds toegewezen zijn of om gebruikers of toe te wijzen aan, of los te maken van een bepaalde dienst.

Vink voor de toepasselijke medewerkers het selectievakje Uit of Aan:

| Gebruikers toevoegen aai | n de dienst Face Massage 🛛 🛛 🗙 |
|--------------------------|--------------------------------|
| Volledige naam 🔺         | Gebruikersnaam                 |
| Anne Roberts             | anne.roberts                   |
| Charles Thompson         | charles.thompson               |
| hellen smith             | hellen.smith                   |
| Jane Williams            | jane.williams                  |
| Marianne Edwards         | marianne.edwards               |
| robert dickens           | robert.dickens                 |
|                          |                                |
| Op                       | Annuleren                      |

| Onderwerp | Beschrijving                                                               |
|-----------|----------------------------------------------------------------------------|
| Opslaan   | Bewaar de gewijzigde selectielijst door op knop <b>Opslaan</b> te klikken. |
| Annuleren | Klik op knop <b>Annuleren</b> om de oude selectielijst te behouden.        |

## Beheer gebruikers

Open Map organisaties als hoofdgebruiker van uw organisatie.

Via het Instellingen-pictogram selecteert u optie Weergeven venster beheer gebruikers voor deze organisatie.

Hier kunt u gebruikers voor uw organisatie toevoegen, bewerken of verwijderen en de vakantieperiode of de beschikbaarheid voor deze gebruikers instellen.

| Postvak Vandaag    | Organisatie Bel      | neer gebruikers | Flo             |              |
|--------------------|----------------------|-----------------|-----------------|--------------|
| + 🗇 🖬              | Standaard weergave 🔻 |                 |                 |              |
| 🗌 Gebruikersnaam 👝 | Volledige naam       | Gebruikerstype  | Aantal accounts |              |
| anne.roberts       | Anne Roberts         | Basisgebruiker  | 1               | 0 / 1 4 9 0  |
| charles.thompson   | Charles Thompson     | Hoofdgebruiker  | 1               | 0 / i 1, 3 C |
| hellen.smith       | hellen smith         | Basisgebruiker  | 1               | 0 / i 1, 9 C |
| jane.williams      | Jane Williams        | Basisgebruiker  | 1               | 0 / m 4 9 C  |
| marianne.edwards   | Marianne Edwards     | Basisgebruiker  | 1               | 0 / i 1, 9 C |
| robert.dickens     | robert dickens       | Basisgebruiker  | 1               | 0 / m 1, 4 C |

Om een gebruiker toe te voegen, klikt u op + linksboven in het venster **Beheer gebruikers**. De *wizard gebruiker toevoegen* wordt nu geopend met het venster algemene gebruikers informatie:

| /izard gebruiker toevoeg | jen                    |                                |      |
|--------------------------|------------------------|--------------------------------|------|
| —Stap 1 van 7: Algemen   | e gebruikers inform    | natie                          |      |
|                          | Gebruikerstype:        | Basisgebruiker 💌               |      |
|                          | Voornaam:              | Jane                           |      |
|                          | Tussenvoegsel:         |                                |      |
|                          | Achternaam:            | Williams                       |      |
|                          | Domein:                | dev.qaleido.com 💌              |      |
|                          | Gebruikersnaam:        | jane.williams                  |      |
|                          | Qaleido<br>wachtwoord: | •••••                          |      |
|                          | E-mailaccount:         | jane.williams @dev.qaleido.cor | m    |
|                          | Functie:               | Cosmetician                    |      |
|                          | Beschrijving:          | Skin Care salon                |      |
|                          |                        |                                |      |
|                          |                        |                                |      |
|                          |                        |                                |      |
|                          |                        |                                |      |
|                          |                        | < Vorige Volgende > Annu       | lere |

| Onderwerp          | Beschrijving                                                                                                    |  |  |
|--------------------|----------------------------------------------------------------------------------------------------|--|--|
| Gebruikerstype     | Hier selecteert u het gebruikerstype. Kies in de vervolgkeuzelijst een van de opties hoofdgebruiker (<br>beheerdersrechten voor uw organisatie) of basisgebruiker: |  |  |
|                    | Gebruikerstype: Basisgebruiker                                                                                                    |  |  |
|                    | Voornaam: Basisgebruiker                                                                                                    |  |  |
|                    | Tussenvoegsel:                                                                                                    |  |  |
| Voornaam           | Hier kunt u de voornaam van de gebruiker invoeren.                                                                                                    |  |  |
| Tussenvoegsel      | Gebruik dit veld om een tussenvoegsel (van, de, ter, etc.) in te voeren.                                                                                           |  |  |
| Achternaam         | Hier kunt u de achternaam van de gebruiker instellen.                                                                                                    |  |  |
| Domein             | Kies een domein uit de vervolgkeuzelijst (alleen voor deze organisatie geldige domeinen):                                                                          |  |  |
|                    | Domein: dev.galeido.com                                                                                                    |  |  |
|                    | Gebruikersnaam: dev.qaleido.com                                                                                                    |  |  |
| Gebruikersnaam     | De gebruikersnaam wordt gegenereerd op basis van voornaam, tussenvoegsel en achternaam.<br>Het is een bewerkbaar veld en kan desgewenst veranderd worden           |  |  |
| Qaleido wachtwoord | Hier kunt u het Qaleido-wachtwoord voor de nieuwe gebruiker instellen.                                                                                             |  |  |
| E-mailaccount      | Op basis van de ingestelde gebruikersnaam en het geselecteerde domein, wordt hier een e-mailadres<br>gegenereerd.                                                  |  |  |
| Functie            | Hier kunt u de functie van de medewerker instellen.<br>Deze tekst mag maximaal 100 tekens bevatten.                                                                |  |  |
| Beschrijving       | Hier voert u een nadere omschrijving van de functie in.<br>Deze tekst mag maximaal 450 tekens bevatten.                                                            |  |  |

Klik op knop **Volgende**. Het venster **E-mailinstellingen** wordt nu weergegeven in de *wizard gebruiker toevoegen*:

| Wizard gebruiker toevo | begen                    |                   |     | ×        |
|------------------------|--------------------------|-------------------|-----|----------|
|                        |                          |                   |     |          |
| Stap 2 van 7: E-mai    | linstellingen            |                   |     |          |
|                        | Max. aantal<br>accounts: | 1                 |     |          |
|                        | Max. aantal<br>aliassen: | 0                 |     |          |
|                        | E-mail-quota:            | 1                 | GB  | •        |
|                        | QDisk-quota:             | 1                 | GB  |          |
|                        |                          |                   |     |          |
|                        |                          |                   |     |          |
|                        |                          |                   |     |          |
|                        |                          |                   |     |          |
|                        |                          |                   |     |          |
|                        |                          |                   |     |          |
|                        |                          |                   |     |          |
|                        |                          |                   |     |          |
|                        |                          |                   |     |          |
|                        |                          | < Vorige Volgende | > A | nnuleren |

| Onderwerp            | Beschrijving                                                                                                    |
|----------------------|----------------------------------------------------------------------------------------------------|
| Max aantal accounts  | Stel hier het maximum aantal e-mailaccounts voor deze gebruiker in.<br>Op organisatieniveau is een maximum quotum per gebruiker ingesteld. De invoer wordt hierop<br>gecontroleerd.                      |
| Max. aantal aliassen | Stel hier het maximum aantal aliassen voor deze gebruiker in.<br>Op organisatieniveau is een maximum quotum per gebruiker ingesteld. De invoer wordt hierop<br>gecontroleerd.                            |
| E-mail quotum        | Hier kunt u het quotum voor het totaal van de e-mailaccounts van de gebruiker instellen.<br>Op organisatieniveau is een maximum quotum per gebruiker ingesteld. De invoer wordt hierop<br>gecontroleerd. |
| Qdisk-quota          | U kunt hier de totale diskgrootte instellen voor de Qdisk van de gebruiker.<br>Op organisatieniveau is een maximum quotum per gebruiker ingesteld. De invoer wordt hierop<br>gecontroleerd.              |

Klik op knop **Volgende**. Het venster **GAL Instellingen** wordt nu weergegeven in de wizard gebruiker toevoegen.

Hier kunt u de gebruiker toevoegen aan een van de GAL's van de organisatie. Vink daarvoor selectievakje GAL entry aanmaken aan en selecteer uit de vervolgkeuzelijst bij veld GAL selecteren een van de GAL's:

| Wizard gebruiker toev | oegen                  |                                                | $\times$ |
|-----------------------|------------------------|------------------------------------------------|----------|
|                       |                        |                                                |          |
| Stap 3 van 7: GAL I   | nstellingen            |                                                |          |
|                       | GAL entry<br>aanmaken: | $\checkmark$                                   |          |
|                       | GAL selecteren:        | Customers                                      |          |
|                       | Voornaam:              | Jane                                           |          |
|                       | Achternaam:            | Williams                                       |          |
|                       | E-mail:                | janeqq.williams@dev.qaleido                    |          |
|                       | Optionele ge           | gevens                                         |          |
|                       | Adres:                 | ^                                              |          |
|                       |                        |                                                |          |
|                       | Faxnummer:             |                                                |          |
|                       | Locatie:               |                                                |          |
|                       | Mobiele Telefoon:      |                                                |          |
|                       | Orappiantionpom        | · · ·                                          |          |
|                       |                        |                                                |          |
|                       |                        |                                                |          |
|                       |                        | <pre>&lt; Vorige Volgende &gt; Annuleren</pre> | n        |

Klik op knop **Volgende**. In het volgende scherm voegt u de gebruiker toe aan één van de *gebruikersgroepen* van de organisatie (indien aanwezig):

| Wizard gebruiker toevoegen Gebruikersgroep  | × |
|---------------------------------------------|---|
| Gebruikersgroep                             |   |
| Gebruikersgroep                             |   |
|                                             |   |
|                                             |   |
|                                             |   |
|                                             |   |
|                                             |   |
|                                             |   |
|                                             |   |
|                                             |   |
|                                             |   |
|                                             |   |
|                                             |   |
|                                             |   |
|                                             |   |
|                                             |   |
|                                             |   |
|                                             |   |
|                                             |   |
|                                             |   |
|                                             |   |
| <pre>&lt; Vorige Volgende &gt; Annule</pre> |   |

Klik op knop **Volgende**. In het volgende scherm kunt u de gebruiker toevoegen aan een van de rechtengroepen in de organisatie (anders dan de BASIC groep, waarvan een gebruiker te allen tijde lid van is):

| Wizard gebruiker toevoegen |                               |  |
|----------------------------|-------------------------------|--|
| mzara gebraiker toevoegen  | 1                             |  |
|                            |                               |  |
| Rechtengroep               |                               |  |
| BASIC                      |                               |  |
|                            |                               |  |
|                            |                               |  |
|                            |                               |  |
|                            |                               |  |
|                            |                               |  |
|                            |                               |  |
|                            |                               |  |
|                            |                               |  |
|                            |                               |  |
|                            |                               |  |
|                            |                               |  |
|                            |                               |  |
|                            |                               |  |
|                            |                               |  |
|                            |                               |  |
|                            |                               |  |
|                            |                               |  |
|                            | < Vorige Volgepde > Annuleren |  |
|                            |                               |  |

Klik op knop **Volgende**. In het volgende scherm kunt u een Qchat account instellen voor de gebruiker. Vink daarvoor selectievakje **Ac***tief chat account* aan:

| Wizard gebruiker toev | /oegen                             | ×                             |
|-----------------------|------------------------------------|-------------------------------|
| Stap 6 van 7: Chat    | Account Instellingen               |                               |
|                       | Actief chat account:               |                               |
|                       | Op chat-server<br>aanmaken:        | ✓                             |
|                       | Gebruikersnaam:                    |                               |
|                       | Chat ID:                           | <uit></uit>                   |
|                       | Qaleido wachtwoord<br>gebruiken:   |                               |
|                       | Nieuw wachtwoord<br>voor account : |                               |
|                       | Bevestig nieuw<br>wachtwoord:      |                               |
|                       |                                    |                               |
|                       |                                    |                               |
|                       |                                    |                               |
|                       |                                    |                               |
|                       |                                    |                               |
|                       | <                                  | : Vorige Volgende > Annuleren |

Klik op knop **Volgende**. Het venster **Planningsprogramma** wordt nu weergegeven in de *Wizard gebruiker toevoegen*.

| Wizard gebruiker toevoegen                   | X |
|----------------------------------------------|---|
|                                              |   |
| Stap 7 van 7: Planningsprogramma             | _ |
|                                              |   |
| Medewerker: 🗹                                |   |
| Selecteer gebruikte diensten voor deze gebru |   |
| Body Massage                                 |   |
| Face Massage                                 |   |
|                                              |   |
|                                              |   |
|                                              |   |
|                                              |   |
|                                              |   |
|                                              |   |
|                                              |   |
|                                              |   |
|                                              |   |
|                                              |   |
|                                              |   |
|                                              |   |
|                                              | _ |
| Vorige Voltopien Annuleren                   | n |

Vink selectievakje Medewerker aan om de diensten die deze medewerker kan aanbieden te bewerken .

De diensten die aan de gebruiker zijn toegewezen, kunnen nu worden geselecteerd door aanvinken van de desbetreffende selectievakjes (of uitvinken):

| Gebruiker bewer  | ken                     |                |                           |                    | $\times$ |
|------------------|-------------------------|----------------|---------------------------|--------------------|----------|
| ail Instellingen | Gebruikersgroep         | Rechtengroep   | Chat Account Instellingen | Planningsprogramma |          |
|                  |                         |                |                           |                    |          |
| Medewerker:      | <b>A</b>                |                |                           |                    |          |
| Selecteer gel    | oruikte diensten voor ( | deze gebruiker |                           |                    |          |
| Body Massag      | e                       |                |                           |                    |          |
| ✓ Face Massage   | 3                       |                |                           |                    |          |
|                  |                         |                |                           |                    |          |
|                  |                         |                |                           |                    |          |
|                  |                         |                |                           |                    |          |
|                  |                         |                |                           |                    |          |
|                  |                         |                |                           |                    |          |
|                  |                         |                |                           |                    |          |
|                  |                         |                |                           |                    |          |
|                  |                         |                |                           |                    |          |
|                  |                         |                |                           |                    |          |
|                  |                         |                |                           |                    |          |
|                  |                         |                |                           |                    |          |
|                  |                         |                |                           |                    | _        |
|                  |                         |                |                           | Opslaan Annulerer  | n        |

| Onderwerp  | Beschrijving                                                                                                    |          |
|------------|----------------------------------------------------------------------------------------------------|----------|
| Medewerker | Als dit selectievakje is aangevinkt, wordt onderstaande lijst met diensten bewerkbaar en kan de<br>gebruiker worden toegewezen aan bepaalde diensten.<br>Selecteer één of meer diensten en klik op knop <b>Opslaan</b> . In het webformulier Afspraak maken wordt<br>medewerker getoond als een afspraak gemaakt wordt voor een van hier geselecteerde diensten: | de       |
|            | Gebruiker bewerken                                                                                                    | $\times$ |
|            | Amail Instellingen Gebruikersgroep Rechtengroep Chat Account Instellingen Planningsprogramma                                                                                                    |          |
|            | Medewerker: 🗹                                                                                                    |          |
|            | Selecteer gebruikte diensten voor deze gebruiker                                                                                                    |          |
|            | Body Massage                                                                                                    |          |
|            | Face Massage                                                                                                    |          |
|            |                                                                                                    |          |
|            |                                                                                                    |          |
|            |                                                                                                    |          |
|            |                                                                                                    |          |
|            |                                                                                                    |          |
|            |                                                                                                    |          |
|            |                                                                                                    |          |
|            |                                                                                                    |          |
|            |                                                                                                    |          |
|            |                                                                                                    |          |
|            |                                                                                                    |          |
|            |                                                                                                    |          |
|            | Opslaan Annuleren                                                                                                    |          |
|            | Als selectievakie Medewerker <b>niet</b> is <b>aangevinkt</b> zal de lijst met diensten niet bewerkbaar zijn en is                                                                                                    | de       |
|            | gebruiker niet beschikbaar voor afspraken in het webformulier:                                                                                                    | ac       |

| Onderwerp | Beschrijving                                                                                                    |
|-----------|----------------------------------------------------------------------------------------------------|
|           | Gebruiker bewerken X                                                                                                    |
|           | mail Instellingen Gebruikersgroep Rechtengroep Chat Account Instellingen Planningsprogramma                              |
|           | Medewerker:       □         Selecteer gebruikte diensten voor deze gebruiker         Body Massage         ✓ Face Massage |
| Opslaan   | Opslaan Annuleren<br>Klik op de knop Opslaan om de wijzigingen door te voeren.                                           |
| Annuleren | Klik op de knop Annuleren om te annuleren.                                                                               |

# Beheer gebruikers - Beschikbaarheid

In venster **Beheer gebruikers** klikt u op het inline pictogram 안.

In een nieuw tabblad kunt u de beschikbaarheid voor de geselecteerde gebruiker instellen.

Hoe tabblad **Beschikbaarheid** wordt weergegeven, is afhankelijk van de instellingen voor *Eerste dag van de week* en *Even/oneven weken gebruiken* zoals beschreven in hoofdstuk **Instellingen Planningsprogramma**.

ls Even/oneven weken gebruiken aangevinkt, dan kan de beschikbaarheid van de medewerker verschillend ingesteld worden op even en oneven weken:

| Postvak Vandaag 🛛 Organisatie 🔤 Vormgeving en instelli 📓 Behee          | r gebruikers: Flo 🛛 | Beschikbaarheid: maria | a          |              |
|-------------------------------------------------------------------------|---------------------|------------------------|------------|--------------|
| Voor oneven weken: 🗹 Beschikbaarheidsschema publiceren : Ingeschakeld 🔻 |                     |                        |            |              |
| Dag                                                                     | Interval 1          | Interval 2             | Interval 3 | Actief       |
| 1 Zondag                                                                | 08:00- 18:00        |                        |            | $\checkmark$ |
| 2 Maandag                                                               | 08:00- 18:00        |                        |            | $\checkmark$ |
| 3 Dinsdag                                                               | 08:00- 18:00        |                        |            | ×            |
| 4 Woensdag                                                              | 08:00- 18:00        |                        |            | $\checkmark$ |
| 5 Donderdag                                                             | 08:00- 18:00        |                        |            | $\checkmark$ |
| 6 Vrijdag                                                               | 08:00- 18:00        |                        |            | $\checkmark$ |
| 7 Zaterdag                                                              | 08:00- 18:00        |                        |            | $\checkmark$ |

Voor even weken: 🗸 Beschikbaarheidsschema publiceren : Ingeschakeld 🔻

| Dag         | Interval 1        | Interval 2                   | Interval 3 | Actief       |
|-------------|-------------------|------------------------------|------------|--------------|
| 1 Zondag    | 08:00- 18:00      |                              |            | $\checkmark$ |
| 2 Maandag   | 08:00- 18:00      |                              |            | $\checkmark$ |
| 3 Dinsdag   | 08:00- 18:00      |                              |            | $\checkmark$ |
| 4 Woensdag  | 08:00 18:00       |                              |            | $\checkmark$ |
| 5 Donderdag | 08:00-1 Dubbelkli | ik om een record te bewerken |            | $\checkmark$ |
| 6 Vrijdag   | 08:00- 18:00      | ik om een record te bewerken |            | $\checkmark$ |
| 7 Zaterdag  | 08:00- 18:00      |                              |            | $\checkmark$ |

Is Even/oneven weken gebruiken uitgevinkt, dan wordt de beschikbaarheid van de medewerker ingesteld zonder onderscheid te maken tussen even en oneven weken:

| Postvak Vandaag Organisatie Vormgeving en instelli Beheer | gebruikers: Flo | Beschikbaarheid: maria |            |              |
|-----------------------------------------------------------|-----------------|------------------------|------------|--------------|
| Beschikbaarheidsschema publiceren : Ingeschakeld 🔻        |                 |                        |            |              |
| Dag                                                       | Interval 1      | Interval 2             | Interval 3 | Actief       |
| 1 Zondag                                                  | 08:00- 18:00    |                        |            | $\checkmark$ |
| 2 Maandag                                                 | 08:00- 18:00    |                        |            | $\checkmark$ |
| 3 Dinsdag                                                 | 08:00- 18:00    |                        |            | ×            |
| 4 Woensdag                                                | 08:00- 18:00    |                        |            | $\checkmark$ |
| 5 Donderdag                                               | 08:00- 18:00    |                        |            | $\checkmark$ |
| 6 Vrijdag                                                 | 08:00- 18:00    |                        |            | $\checkmark$ |
| 7 Zaterdag                                                | 08:00- 18:00    |                        |            | $\checkmark$ |

In het webformulier wordt rekening gehouden met de beschikbaarheid van de medewerker bij het tonen van de beschikbare tijden voor afspraken met deze medewerker. Om de beschikbaarheid van de medewerker op een bepaalde dag van de week in te stellen, dubbelklikt u op de in-line kolommen Interval1, Interval2, Interval3 en selecteert u de begin- en eindtijdstippen in de desbetreffende vervolgkeuzelijsten:

| Postvak Vandaag                                                                          | Organisatie 🛛       | Vormgeving en instelli | Beheer gebru                                                                                             | ikers: I                                                                                       | Flo 🗵                                     | Beschikba | aarheid: m | aria 🗵 |      |        |  |
|------------------------------------------------------------------------------------------|---------------------|------------------------|----------------------------------------------------------------------------------------------------|------------------------------------------------------------------------------------------------|-------------------------------------------|-----------|------------|--------|------|--------|--|
| Beschikbaarheid                                                                          | dsschema publiceren | : Ingeschakeld 🔻       |                                                                                                    |                                                                                                |                                           |           |            |        |      |        |  |
| Dag                                                                                      |                     |                        | Int                                                                                                    | erval 1                                                                                        |                                           | Interv    | val 2      | Interv | al 3 | Actief |  |
| Zondag<br>2 Maanuay<br>3 Dinsdag<br>4 Woensdag<br>5 Donderdag<br>6 Vrijdag<br>7 Zaterdag |                     |                        | ba<br>Bijwe 07<br>08<br>08<br>08<br>08<br>09<br>09<br>09<br>09<br>09<br>09<br>09<br>09<br>10<br>10<br>10 | :00<br>:45<br>:30<br>:45<br>:00<br>:45<br>:30<br>:45<br>:00<br>:15<br>:30<br>:45<br>:30<br>:45 | <ul> <li>18:00</li> <li>uleren</li> </ul> |           |            |        |      |        |  |

| Onderwerp | Beschrijving                                                                                                    |
|-----------|----------------------------------------------------------------------------------------------------|
| Bijwerken | Klik op de knop <b>Bijwerken</b> om de ingestelde beschikbaarheidstijden op te slaan.                                                                                                    |
| Annuleren | Klik op de knop <b>Annuleren</b> om de oude instellingen te behouden.                                                                                                    |
|           | Als dit in-line pictogram in de kolom Actief zichtbaar is, wordt de beschikbaarheid voor de<br>overeenkomstige dag van de week actief en wordt die meegenomen in het webformulier bij de bepaling<br>van de beschikbaarheid.<br>Klik u op dit pictogram om de beschikbaarheid te deactiveren voor de overeenkomstige dag van de<br>week. In dit geval zal de beschikbaarheid voor de overeenkomstige dag van de week niet in aanmerking<br>genomen in het webformulier bij de berekening van de beschikbaarheid.<br>Tevens veranderd pictogram 🗹 in 🔀: |

| Onderwerp | Beschrijving                                             |                        |                                  |
|-----------|----------------------------------------------------------|------------------------|----------------------------------|
|           | Postvak Vandaag 🛛 Organisatie 🗮 Vormgeving en instelli 🕅 | Beheer gebruikers: Flo | maria 🛛                          |
|           | Beschikbaarheidsschema publiceren : Ingeschakeld 🔻       |                        |                                  |
|           | Dag                                                      | Interval 1 Interval 2  | Interval 3 Actief                |
|           | 1 Zondag                                                 | 08:00- 18:00           |                                  |
|           | 2 Maandag                                                | 08:00- 18:00           |                                  |
|           | 3 Dinsdag                                                | 08:00- 18:00           | ×                                |
|           | 4 Woensdag                                               | 08:00- 18:00           | ្រាំហ្                           |
|           | 5 Donderdag                                              | 08:00- 18:00           | $\mathbf{\overline{\mathbf{V}}}$ |
|           | 6 Vrijdag                                                | 08:00- 18:00           |                                  |
|           | 7 Zaterdag                                               | 08:00- 18:00           | $\checkmark$                     |

Let op: De beschikbaarheid van gebruikers kan eveneens worden ingesteld in het Qaleido-gebruikersaccount zelf, in menu Instellingen, tabblad Beschikbaarheid:

| Postvak Vandaag  | Organisatie 🛛      | Vormgeving en instelli $\boxtimes$ | Beheer gebruikers: Flo $\boxtimes$ | Beschikbaarheid: ma | aria 🗵     |              |
|------------------|--------------------|------------------------------------|------------------------------------|---------------------|------------|--------------|
| Beschikbaarheids | sschema publiceren | : Ingeschakeld 🔻                   |                                    |                     |            |              |
| Dag              |                    |                                    | Interval 1                         | Interval 2          | Interval 3 | Actief       |
| 1 Zondag         |                    |                                    | 08:00- 18:00                       |                     |            | $\checkmark$ |
| 2 Maandag        |                    |                                    | 08:00- 18:00                       |                     |            | $\checkmark$ |
| 3 Dinsdag        |                    |                                    | 08:00- 18:00                       |                     |            | ×            |
| 4 Woensdag       |                    |                                    | 08:00- 18:00                       |                     |            | $\checkmark$ |
| 5 Donderdag      |                    |                                    | 08:00- 18:00                       |                     |            | $\checkmark$ |
| 6 Vrijdag        |                    |                                    | 08:00- 18:00                       |                     |            | $\checkmark$ |
| 7 Zaterdag       |                    |                                    | 08:00- 18:00                       |                     |            | $\checkmark$ |

# Beheer gebruikers - Afwezigheidsbeheer

In venster **Beheer gebruikers** klikt u op het inline pictogram 🦫.

In venster **Afwezigheidsbeheer** kunt u de vakantie instellen voor de geselecteerde medewerker.

| Geselecteerd account:                 | marianne.edwards@dev.qaleido.com |     |
|---------------------------------------|----------------------------------|-----|
| Automatisch antwoord bij afwezigheid: |                                  |     |
| Begindatum:                           |                                  |     |
| Einddatum:                            |                                  | 1.0 |
|                                       |                                  |     |
|                                       |                                  |     |

Opslaan

| Onderwerp                                     | Beschrijving                                                                                                    |                                                                                                    |
|-----------------------------------------------|----------------------------------------------------------------------------------------------------|----------------------------------------------------------------------------------------------------|
| Geselecteerd account                          | Hier kunt u een mailaccount van een gebruiker selecte<br>antwoord bij afwezigheid (e-mail) te activeren:<br>Afwezigheidbeheer | eren, om vervolgens functie de automatisch                                                         |
|                                               | Geselecteerd account:                                                                                                    | marianne.edwards@dev.qaleido.com                                                                   |
|                                               | Automatisch antwoord bij afwezigheid:                                                                                         | marianne.edwards@dev.galeido.com                                                                   |
|                                               | Begindatum:                                                                                                    |                                                                                                    |
| Automatisch antwoord bij<br>afwezigheid       | Vink het selectievakje aan om automatisch antwoord b                                                                          | ij afwezigheid (e-mail) te activeren.                                                              |
| Begindatum                                    | Stel de begindatum in vanaf wanneer Automatisch ant worden.                                                                   | woord bij afwezigheid e-mails verzonden moeten                                                     |
| Einddatum                                     | Stel de einddatum in tot wanneer Automatisch antwoo<br>worden.                                                                | ord bij afwezigheid e-mails verzonden moeten                                                       |
| Verzendfrequentie<br>afwezigheidsmelding (per | Stel hier in hoe vaak Automatisch antwoord bij afwezi<br>uit: Eén keer per dag, Eén keer per 3 dagen, Eén keer                | gheid e-mails verzonden worden. Maak een keuze<br><i>in de week</i> of <i>Eén keer per maand</i> : |
| verzender):                                   | Verzendfrequentie afwezigheidsmelding (per verzender):                                                                        | Eén keer per dag                                                                                   |
|                                               |                                                                                                    | Eén keer per dag                                                                                   |
|                                               | Opsla                                                                                                    | ar Eén keer 🖑 drie dagen                                                                           |
|                                               |                                                                                                    | Eén keer in de week                                                                                |
|                                               |                                                                                                    | Eén keer per maand                                                                                 |
| Opslaan                                       | Klik op deze knop om de vakantie-instellingen van de                                                                          | medewerker op te slaan.                                                                            |

De Instellingen uit Afwezigheidsbeheer worden gebruikt bij het bepalen van de beschikbaarheid van de medewerker. In het webformulier wordt de medewerker tijdens een afwezigheidperiode weergegeven als niet beschikbaar.

# Webformulier

In tabblad **Organisaties** klikt op de regel van de organisatie. Klik vervolgens in het leesvenster op de hyperlink die naast de tekst *Koppeling naar het planningsprogramma* staat:

| Postvak Vandaag                          | Organisatie                                                                                                    |
|------------------------------------------|----------------------------------------------------------------------------------------------------|
|                                          |                                                                                                    |
| Organisatienaam                          | Adres Telefoon Standaard domein Standaard virtuele host                                                                                                    |
| Flower Salon SPA                         | Lorem Ipsum (+40)123456 dev.qaleido.com 🐺 🌣                                                                                                    |
| Pagina 1                                 | van 1   🕨 🕅   🐝   Regels per pagina 20 💌   Snel Zoeken 💌 🛛 🗙 🔎 Bedrijf 1 - 1 var                                                                                                    |
| Beheer organisatie                       |                                                                                                    |
| Telefoon                                 | (+40)123456789                                                                                                    |
| Website                                  |                                                                                                    |
| Korte omschrijving                       |                                                                                                    |
| Motto                                    |                                                                                                    |
| Domeinen                                 | Domein Virtuele host<br>dev.qaleido.com (standaard)                                                                                                    |
| Limieten                                 | Maximum aantal gebruikers: 10<br>Mailaccounts per gebruiker: 1<br>Aliassen per gebruiker: 1<br>Standaardgrootte van een mailbox: 1.00 GB<br>Omvang e-mail quota organisatie: 10.00 GB<br>Omvang QDisk quota organisatie: 10.00 GB                             |
| Genereren regels                         | E-mailadres generatie regel: first.middlelast<br>Gebruikersnaam generatie regel: first.middlelast                                                                                                    |
| Planning                                 | Maandag:       08:00 - 18:00         Dinsdag:       08:00 - 18:00         Woensdag:       08:00 - 18:00         Donderdag:       08:00 - 18:00         Vrijdag:       08:00 - 18:00         Zaterdag:       00:00 - 00:00         Zondag:       00:00 - 00:00 |
| Koppeling naar het<br>planningsprogramma | https://dev.galeido.com/~carmen.negulescu/testcomplete_branch/public/scheduler/11811158655875f3c82f09697157437232508                                                                                                    |

Het webformulier wordt nu weergegeven in een apart tabblad. Door selectie van de gewenste categorie, dienst en medewerker, is een klant in staat om een afspraak te maken op basis van de weergegeven beschikbaarheid van de medewerker:

🚺 aleido

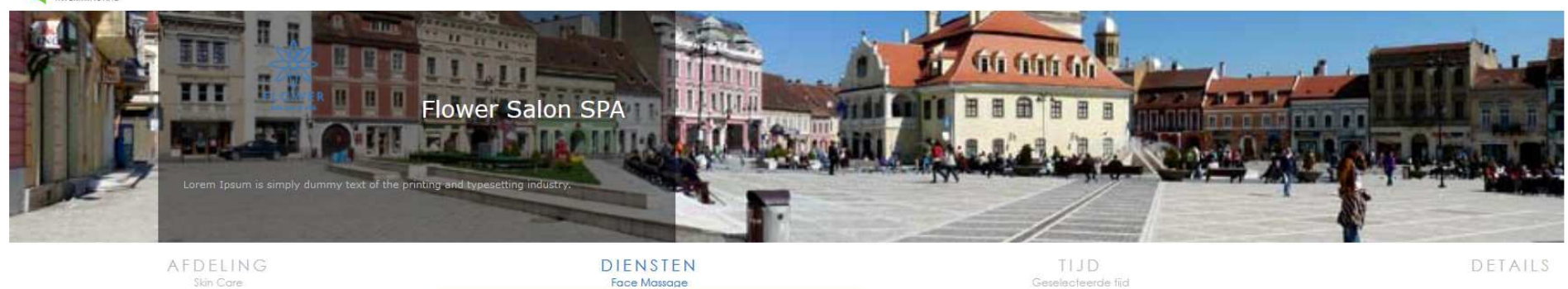

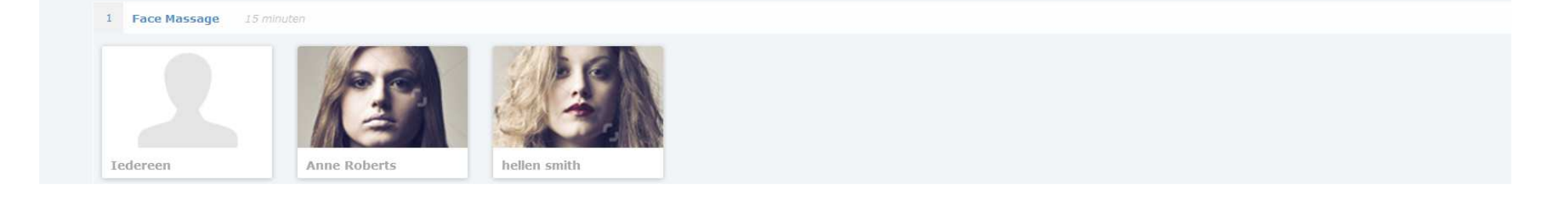

Teneinde het webformulier te benaderen, klikt u in venster **Beheer gebruikers** op inline-pictogram **()**. Een venster met informatie over de medewerker wordt nu getoond:

| rianne Edwards     |                 |                                                                               |   |
|--------------------|-----------------|-------------------------------------------------------------------------------|---|
| Algemene inste     | llingen         |                                                                               | _ |
| 14                 | Voornaam:       | Marianne                                                                      |   |
| 6                  | Tussenvoegsel:  |                                                                               |   |
| 1-5-00             | Achternaam:     | Edwards                                                                       |   |
| 1 = 10             | Gebruikersnaam  | : marianne.edwards                                                            |   |
| JA IN              | Gebruikerstype: | basisgebruiker                                                                |   |
|                    | Functie:        | Massager                                                                      |   |
|                    | Beschrijving:   | Lorem Ipsum is simply dummy text of<br>the printing and typesetting industry. |   |
|                    | Chat ID:        | niet ingesteld                                                                |   |
|                    | Capaciteit:     | 0 uren                                                                        |   |
| E-mail Instellin   | gen             |                                                                               |   |
| Max. aantal accou  | ints: 1         |                                                                               |   |
| Max. aantal aliass | en: 0           |                                                                               |   |
| E-mail-quota:      | 1024 MB         |                                                                               |   |
| QDisk-quota:       | 1024 MB         |                                                                               |   |
|                    |                 |                                                                               |   |

Geheel onderaan bevindt zich een hyperlink onder de tekst Koppeling naar het planningsprogramma:

| Marianne Edwards                             |                                                                                                    | X            |
|----------------------------------------------|----------------------------------------------------------------------------------------------------|--------------|
| Max. aantal aliassen: 0                      |                                                                                                    |              |
| E-mail-quota: 1                              | 024 MB                                                                                                    |              |
| QDisk-quota: 1                               | 024 MB                                                                                                    |              |
| Gebruikersgroepen v                          | waarvan de gebruiker deel uit maakt                                                                                                 | -            |
| geen groepen                                 |                                                                                                    |              |
|                                              | arvan de gebruiker deel uit maakt                                                                                                   | -            |
| BASIC                                        |                                                                                                    |              |
|                                              |                                                                                                    |              |
| Is medewerker:                               | Ја                                                                                                    |              |
| Geleverde diensten:                          |                                                                                                    |              |
| Body Massage                                 |                                                                                                    |              |
| Koppeling naar het plan                      | nningsprogramma:                                                                                                    |              |
| <u>https://dev.qaleic</u><br>/11811158655875 | <u>lo.com/~carmen.nequlescu/testcomplete_branch/public/scheduler</u><br>5f3c82f09697157437232508?staff=18045781815876156bc343591534 |              |
|                                              |                                                                                                    | $\mathbf{v}$ |

Door op deze hyperlink te klikken, krijgt u snel toegang (na enig doorklikken) tot de beschikbaarheid van de geselecteerde medewerker in het webformulier:

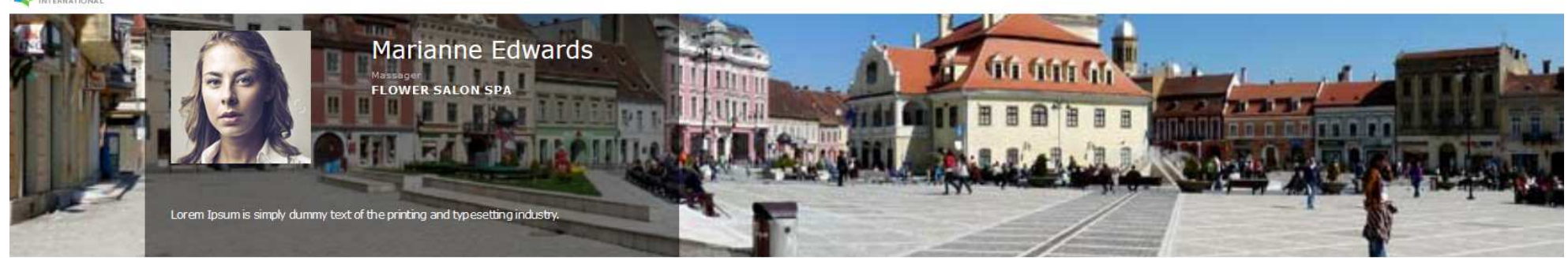

TIJD Geselecteerde tijd DETAILS

| 0          | 1   | JANU | IARI | 2017 | ,   | 0          |
|------------|-----|------|------|------|-----|------------|
| <u>ZON</u> | MAA | DIN  | WOE  | DON  | VRI | <u>ZAT</u> |
|            |     |      |      |      |     |            |
|            |     |      | 18   | 19   | 20  |            |
|            | 23  |      | 25   | 26   | 27  |            |
|            | 30  |      |      |      |     |            |

Qaleido International b.v. Postbus 127. 8250 AC Dronten Nederland telefoon: + 31 321 701 777 | Fax: + 31 851 030 010 | e-mail: support@qaleido.com http://www.qaleido.com

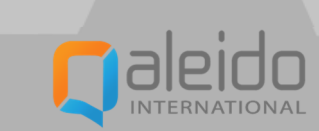